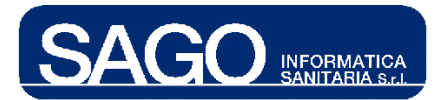

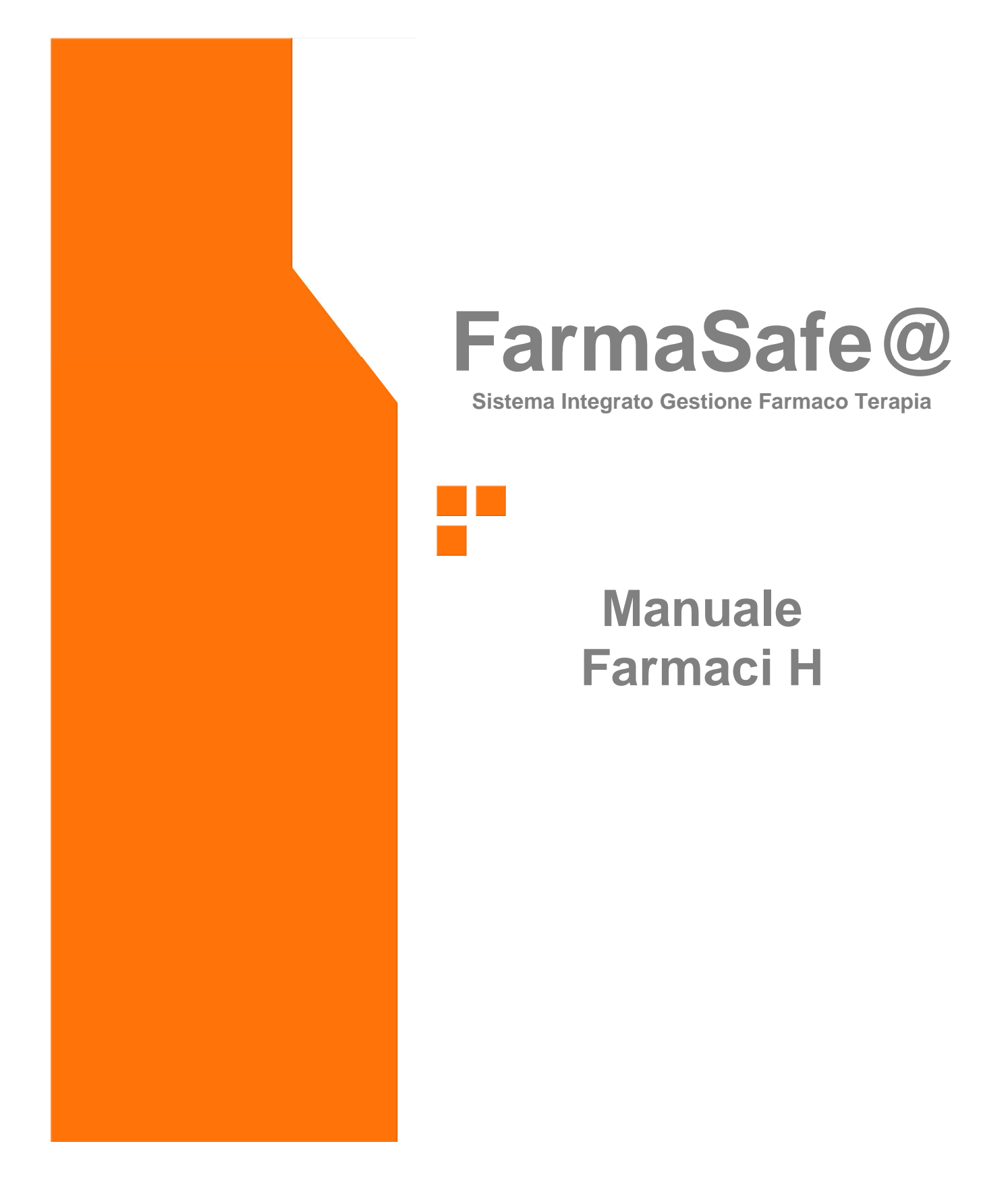

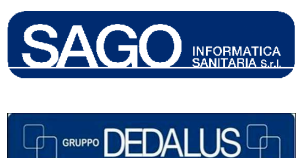

SAGO INFORMATICA SANITARIAVia Odorico da Pordenone 32, 50127 Firenze tel: 055-323911 – fax: 055-3239150http://www.sago.fi.itinfo@sago.fi.it

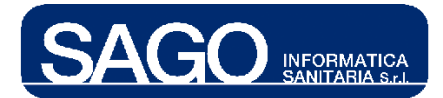

# INDICE

| 1 | PR  | ESCRIZIONE FARMACI H (LATO MEDICO)                 | 3  |
|---|-----|----------------------------------------------------|----|
|   | 1.1 | Come selezionare un paziente                       | 3  |
|   | 1.2 | COME VISUALIZZARE PRESCRIZIONI DI FARMACI H        | 4  |
|   | 1.3 | COME PRESCRIVERE UN NUOVO FARMACO H                | 7  |
| 2 | CO  | DNSEGNA FARMACI H (LATO INFERMIERISTICO)           |    |
|   | 2.1 | RICERCA RICHIESTE DA CONSEGNARE O CONSEGNATE OGGI  |    |
|   | 2.2 | REGISTRAZIONE DEL COMMERCIALE E CONSEGNA FARMACI H | 14 |

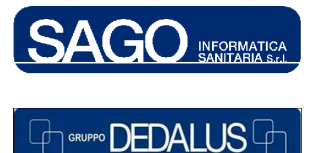

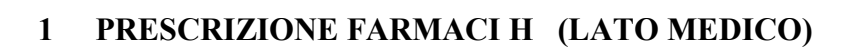

INFORMATICA SANITARIA S.r.I.

### 1.1 Come selezionare un paziente

Dal menù "Aree Funzionali" selezionare con un click il reparto (Day Hospital/Ambulatorio) relativo al paziente interessato, e dal menù "Ricerca" scegliere la voce "Pazienti correnti" o "Pazienti":

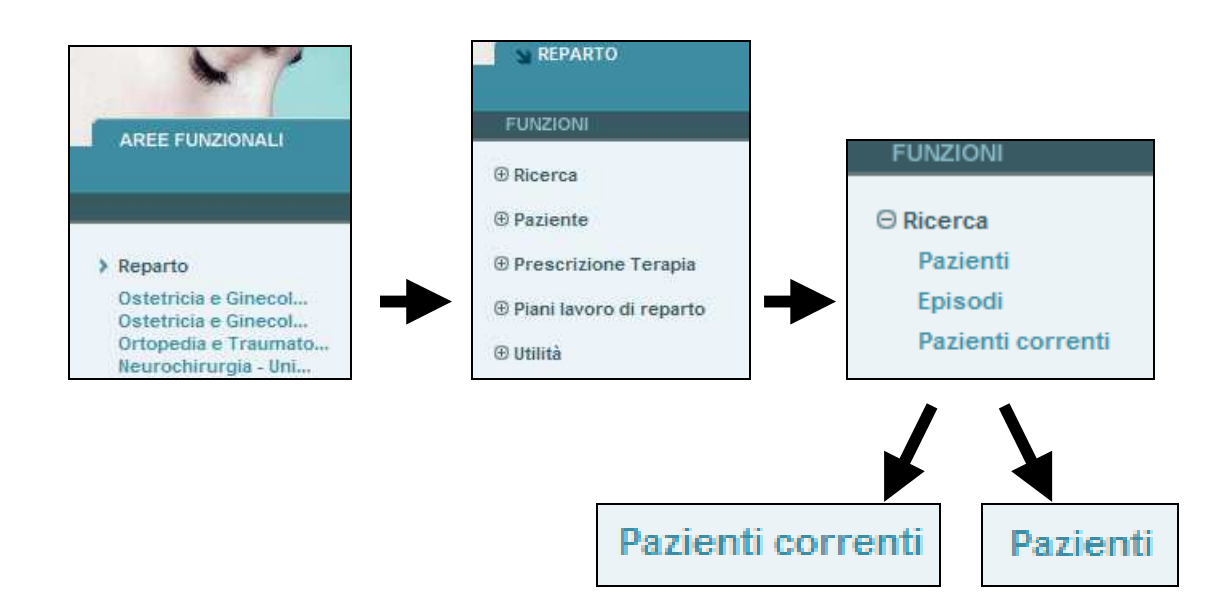

La ricerca di un paziente può essere effettuata o attraverso la voce "**Pazienti**", in anagrafe locale/centrale, tramite i suoi dati identificativi...

| ⊖Ricerca                 | ▼ RICERCA PAZIENTI |                |                               |
|--------------------------|--------------------|----------------|-------------------------------|
| Pazienti                 |                    |                |                               |
| Fazienti                 | Cognome            | Nome           | Data di Nascita [ dd/mm/aaaa] |
| Episodi                  |                    |                |                               |
| Pazienti correnti        |                    |                |                               |
| Paziente                 | Tessera Sanitaria  | Codice Fiscale |                               |
|                          |                    |                |                               |
| Prescrizione Terapia     |                    |                |                               |
| Piani lavoro di reparto  |                    |                |                               |
| e Flam lavoro di reparto | > Ricerca > Azzera |                |                               |
| ⊕ Utilità                |                    |                |                               |
|                          |                    |                |                               |

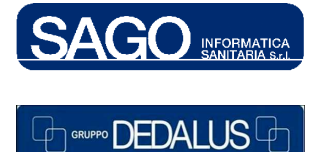

#### SAGO INFORMATICA SANITARIA

# ... o , SCELTA CONSIGLIATA, attraverso la voce "Pazienti correnti":

| ~                           |                             |                                                                                                    |                  |                               | SIOM              | veb 🔛       |
|-----------------------------|-----------------------------|----------------------------------------------------------------------------------------------------|------------------|-------------------------------|-------------------|-------------|
| N REPARTO                   | AREE FUNZIONALI             |                                                                                                    | Log              | gout 🛄 Gambio Password        | 😫 Aiuto 🔛 Co      | ntatti 🛄 ?  |
|                             |                             |                                                                                                    |                  |                               |                   |             |
| FUNZIONI                    | Oncologia Medica- Degenza   |                                                                                                    |                  | Utente: TONDINI*CARLO ALBERTO | martedi 23 dicemb | re 2008     |
| ⊖ Ricerca                   | ✓ PAZIENTI CORRENTI         |                                                                                                    |                  |                               | -                 |             |
| Pazienti                    | Homioi                      |                                                                                                    | Num. Posto Letto | Cognome Nome                  | Numero Pratica    | Modifica    |
| Enisodi                     | - Commu                     |                                                                                                    | 02               | ROVARIS GIOVANNA              | 108011343         | <u>55</u> 🔺 |
| cpisodi                     | Donne                       |                                                                                                    | 03               | HOXHA ZALIJE                  | 108010465         | \$3         |
| Pazienti correnti           |                             |                                                                                                    | 04               | TOMBINI CARMELA               | 108011381         | 55          |
| (D Designate)               | Cognome                     |                                                                                                    | 07               | TRIPPITELLI ANNA              | 108011347         | \$5         |
| @ Paziente                  |                             |                                                                                                    | 08               | MASCHERETTI MARIA CARLA       | 108009987         | \$5         |
| Propariziono Torania        | Num. pratica                |                                                                                                    | 09               | MAGNI MARGHERITA              | 108011188         | \$3         |
| @ Prescrizione rerapia      |                             |                                                                                                    | 10               | CANROSSI SERGIO               | TMP2748           | \$2         |
| Piani lavoro di reparto     | Numero letto da/a (fascia); | /                                                                                                    | 10               | GAFFURRI UMBERTO              | 108010959         | 50 T        |
| Co Flatil lavoro di Teparto |                             | the second state of the second state of the se | 11               | BRATCOVIG SILVANA             | 108009572         | <b>92</b>   |
| ⊕ Utilità                   |                             | Aggiorna                                                                                                    | 23               |                               |                   | r           |

# 1.2 Come visualizzare prescrizioni di farmaci H

INFORMATICA SANITARIA S.r.I.

Una volta preso in carico il paziente selezionato, posizionarsi nel menù di sinistra "Funzioni", premere "Prescrizione Terapia" e scegliere "Prescrizione farmaci H":

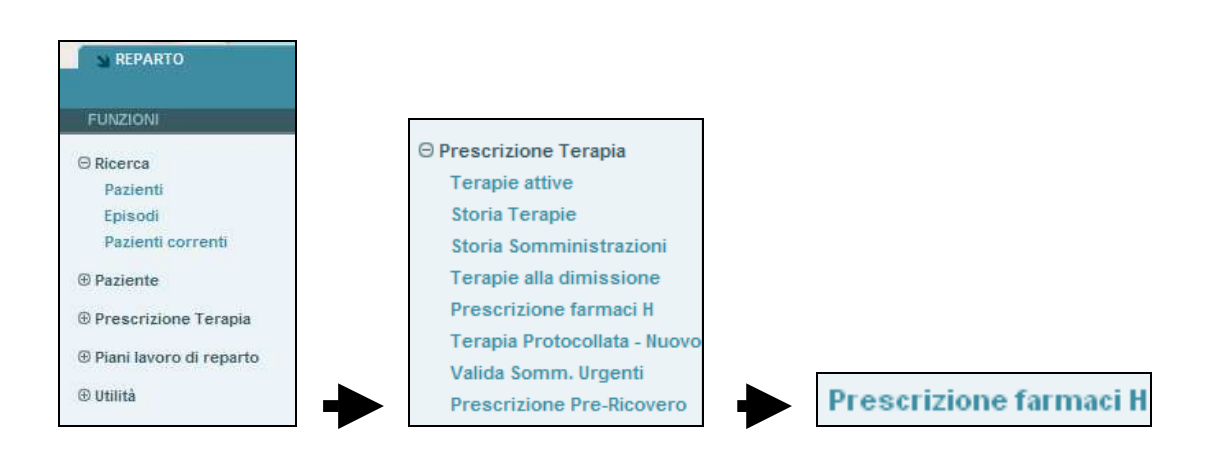

Il sistema, senza bisogno di effettuare ricerche preliminari, caricherà automaticamente le prescrizioni relative al paziente:

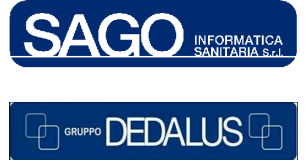

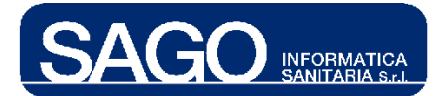

### FarmaSafe@: Sistema integrato gestione farmaco terapia

| -          | RICERCA PRESCR                                                           | RIZIONE FARMACO H                                                                              |                      |                                                                                                    |                   |                                                       |                                    |                                                                                     |
|------------|--------------------------------------------------------------------------|------------------------------------------------------------------------------------------------|----------------------|----------------------------------------------------------------------------------------------------|-------------------|-------------------------------------------------------|------------------------------------|-------------------------------------------------------------------------------------|
| ſ          | Num. pratica                                                             |                                                                                                |                      |                                                                                                    |                   |                                                       |                                    |                                                                                     |
| >          | Ricerca                                                                  |                                                                                                |                      |                                                                                                    |                   |                                                       |                                    |                                                                                     |
| <b>~</b> I | LISTA PRESCRIZIO                                                         | INI                                                                                            |                      |                                                                                                    |                   |                                                       |                                    |                                                                                     |
|            | GG trascorsi                                                             | Data consegna prevista                                                                         | Reparto              |                                                                                                    | Numero pratica    | 1                                                     |                                    |                                                                                     |
| 1          | 🗖 5 m 4 gg                                                               | 23/06/2009                                                                                     | Ematologia - Day-hos | pital                                                                                                    | 108502507         |                                                       | > Stampa                           | > Consegna                                                                          |
|            | Farmaci:<br>NITROGLI<br>BORTEZO<br>X DEFERASI<br>X CICLOFO<br>X DASATINI | ICERINA 10 MG CEROTTO<br>MIB 3,5 MG<br>IROX 500MG<br>SFAMIDE 1000 MG EV LIOFI<br>IB 50 MG AIFA | LIZZATO              | Farmaci in DH per uso domicilia<br>Farmaci in DH per uso domicilia<br>Farmaci innovativi fascia H<br>Farmaci in DH per uso domicilia<br>Farmaci innovativi fascia H | are<br>are<br>are | Prescr.<br>3 CER<br>0 FLC<br>10 CPR<br>1 FLC<br>1 CPR | Consegn.<br>CER ✓<br>- X<br>-<br>- | <sup>®</sup> Consegnato<br>Non Consegnato<br>Prescritto<br>Prescritto<br>Prescritto |
| 2          | <b>5 m 5 gg</b><br>Farmaci:<br>DASATIN                                   | 22/06/2009<br>IB 70 MG AIFA                                                                    | Ematologia - Day-hos | pital<br>Farmaci innovativi fascia H                                                                                                    | 108502507         | Prescr.<br>0 CPR                                      | > Stampa<br>Consegn.<br>- X        | <ul> <li>Consegna</li> <li>Non Consegnato</li> </ul>                                |
| 3          | n 17 gg 5 m 17 gg Farmaci:                                               | 10/06/2009                                                                                     | Ematologia - Day-hos | pital                                                                                                    | 108502507         | Prescr.                                               | > Stampa<br>Consegn.               | > Consegna                                                                          |
| >          | Nuovo                                                                    |                                                                                                |                      |                                                                                                    |                   |                                                       |                                    |                                                                                     |

Selezionando uno dei farmaci eventualmente presenti all'interno della maschera il sistema caricherà una nuova pagina coi dettagli del medesimo:

| ✓ PRESCRIZIONE FARMACI H                           |
|----------------------------------------------------|
| Data di prescrizione: 23/06/2009                   |
| Data di consegna: 23/06/2009                       |
| Farmaco Generico: NITROGLICERINA 10 MG CEROTTO     |
| Tipo Erogazione: Farmaci in DH per uso domiciliare |
| Quantità Prescritta: 3 PEZZI                       |
| Ripetibilità': fino a controllo durata 180 min.    |
| Posologia: testo di prova                          |
| Medico Prescrittore: TONDINI*CARLO ALBERTO         |
| Farmaco Commerciale: NITROCOR*15CER 10MG/24H       |
| Quantità Consegnata: 1 CONFEZIONI                  |
| Stato: Consegnato il 23/06/2009                    |
| > Lista precedente                                 |

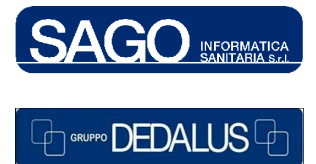

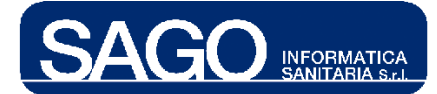

Tornando alla schermata iniziale, qualora uno (o più) dei farmaci abbia un asterisco lampeggiante posto a sinistra della descrizione significa che la sua data di consegna effettiva è diversa dalla data di consegna prevista:

|   | Ţ. L | ISTA PRESCRIZIO            | )NI                           |                         |
|---|------|----------------------------|-------------------------------|-------------------------|
|   |      | GG trascorsi               | Data consegna prevista        | Reparto                 |
|   | 3    | 🗖 5 m 17 gg                | 10/06/2009                    | Ematologia - D          |
|   |      | Farmaci:                   |                               |                         |
|   |      | * CICLOFO                  | SFAMIDE 1000 MG EV LIOFI      | LIZZATO                 |
| × |      | * DOXOBUE<br>Data consegna | effettiva diversa da data con | solio<br>segna prevista |

Sempre all'interno della schermata iniziale è possibile effettuare altre operazioni, tra cui la **copia** dei farmaci H presenti all'interno del giorno selezionato:

|             |                                    | 🗢 LISTA PRESCRIZ                         | IONI      |                      |                    |              |       |
|-------------|------------------------------------|------------------------------------------|-----------|----------------------|--------------------|--------------|-------|
|             |                                    | GG trascors                              | i Data    | consegna pr          | revista            |              |       |
|             |                                    | 1 <b>5 m 4 gg</b><br><sup>Fa</sup> copia | 23/06     | /2009                |                    |              |       |
|             |                                    | <b>•</b>                                 |           |                      |                    |              |       |
| ▼ FARMAUTI  | н                                  |                                          |           |                      |                    |              |       |
| Descrizio   | one                                |                                          |           | Ricerca              | > Tutti            |              |       |
| Descrizio   | one                                |                                          | Т         | ipo erogazione       |                    |              |       |
| ANAGREL     | IDE 0,5 MG                         |                                          | 1         | - Farmaci innovativi | i fascia H         |              |       |
| BORTEZO     | MIB 3,5 MG                         |                                          | 5         | - Farmaci in DH per  | uso domiciliare    |              |       |
| CICLOFO     | SFAMIDE 1000 MG EV LIOFILIZZA      | TO SOSTITUITO IN PARTE                   | DA 5      | - Farmaci in DH per  | uso domiciliare    |              |       |
| DASATINI    | IB 50 MG AIFA ONCO CINECA          |                                          | 1         | - Farmaci innovativi | i fascia H         |              |       |
| DASATINI    | B 70 MG AIFA ONCO CINECA           |                                          | 1         | - Farmaci innovativi | i fascia H         |              |       |
| •           |                                    |                                          |           |                      |                    |              | Þ     |
| > FARMA     | CI SELEZIONATI                     |                                          |           |                      |                    |              |       |
| Data di con | segna [dd/mm/aaaa] 27/11/2009      |                                          |           |                      |                    |              |       |
| Stato       | Posologia                          |                                          | Quantità* | Unità di misura      | a Ripetibilità*    |              |       |
|             | ICERINA 10 MG CEROTTO ; Farma      | ci in DH per uso domiciliare;            |           |                      |                    |              |       |
| Prescritto  | testo di prova                     |                                          | 3         | CEROTTO              | fino a controllo 💌 | Durata(min)* | 180 🕒 |
| × BORTEZO   | OMIB 3,5 MG ; Farmaci in DH per us | so domiciliare;                          |           |                      |                    |              |       |
| Prescritto  | posologia bortezomib               |                                          | 0         | FLACONE              | per n. giorni 🛛 👻  | 5            |       |
|             |                                    | 21011. D: Eoropoi innoustiui fr          | ooolo U   |                      |                    |              | Þ     |
|             |                                    |                                          |           |                      |                    |              |       |
| > Salva     | Lista precedente                   |                                          |           |                      |                    |              |       |

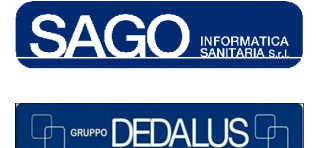

### SAGO INFORMATICA SANITARIA

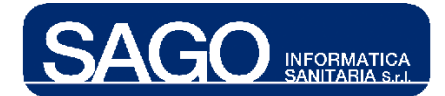

Nella parte superiore della maschera è possibile cliccare su uno dei farmaci presenti in lista ed inserirli tra i **Farmaci Selezionati** elencati invece nella parte inferiore, in cui la **Data di consegna** dei farmaci selezionati riporterà in automatico il giorno corrente, modificabile attraverso relativa finestra *pop-up*. I campi obbligatori riportano l'asterisco ("\*") accanto alla descrizione.

# 1.3 Come prescrivere un nuovo farmaco H

Effettuata la ricerca, indipendentemente dall'esito della stessa, comparirà la riga con il pulsante "**Nuovo**" per consentire una nuova prescrizione.

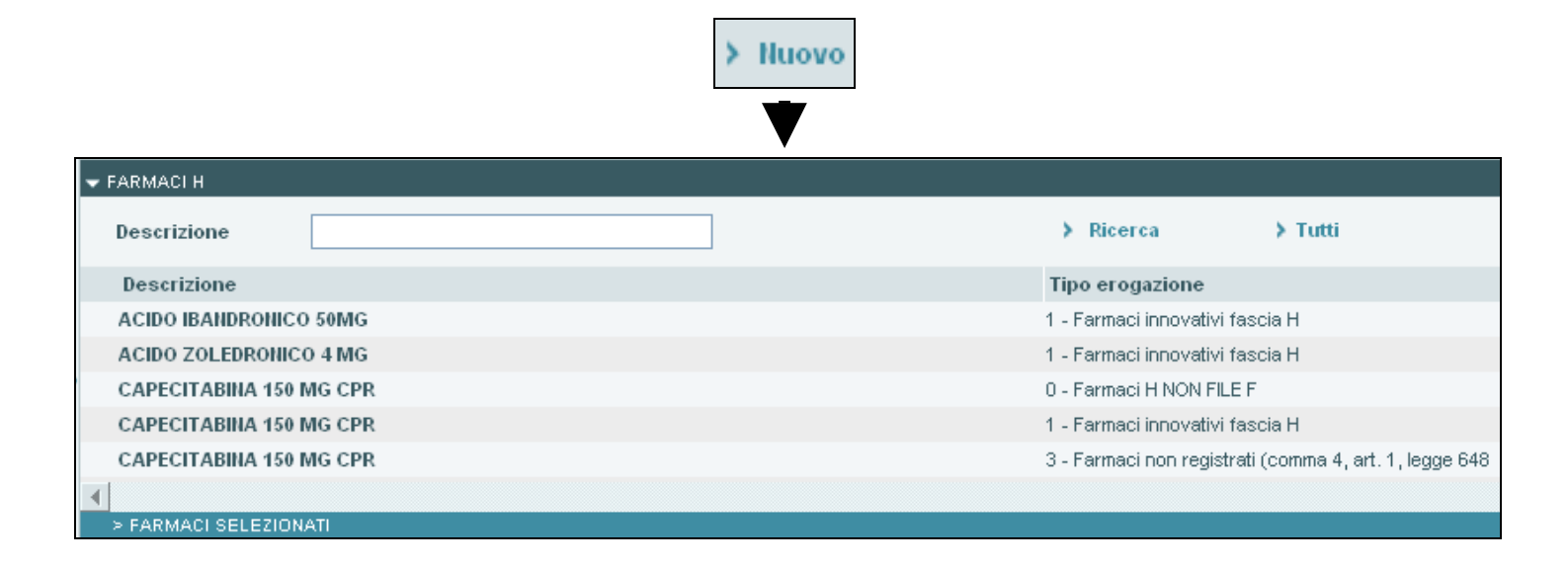

I farmaci consegnabili al paziente ma non rendicontabili nel "File F" avranno come tipologia di erogazione il codice "**0 - Farmaci H NON FILE F**". Cliccando su uno dei farmaci "H" presenti in lista (aventi specificato nella parte destra il **Tipo erogazione**) il sistema li inserirà tra i **Farmaci Selezionati** elencati più in basso:

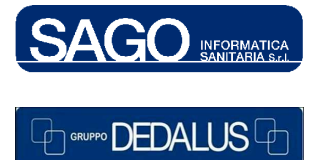

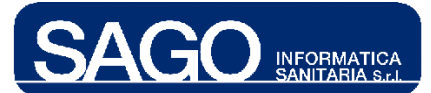

### FarmaSafe@: Sistema integrato gestione farmaco terapia

| <u>CA</u> I<br>> FA | PECITABINA 150 MG CPR             |           |                 |                    |
|---------------------|-----------------------------------|-----------|-----------------|--------------------|
| > FARMACT SELEZ     | ZIONATI                           |           |                 |                    |
| Data di consegna [  | dd/mm/aaaa ] 13/10/2009           |           |                 |                    |
| Stato               | Posologia                         | Quantità* | Unità di misura | Ripetibilità*      |
| X CAPECITABINA 15   | 50 MG CPR ; Farmaci H NON FILE F; |           |                 |                    |
| Prescritto          |                                   |           | COMPRESSA       | fino a controllo 💌 |
|                     |                                   |           |                 |                    |
|                     |                                   |           |                 |                    |
|                     |                                   |           |                 |                    |
| <                   |                                   |           |                 |                    |
|                     |                                   |           |                 |                    |
| ≯Salva ≯ Lis        | sta precedente                    |           |                 |                    |

Di *default* la **Data di consegna** dei farmaci selezionati riporterà in automatico il giorno corrente; cliccando sull'icona del calendario posto accanto alla data si aprirà la relativa finestra *pop-up*:

| > FARMACI SELEZIONATI         |    |           |           |           |           |           |           |              |
|-------------------------------|----|-----------|-----------|-----------|-----------|-----------|-----------|--------------|
| Data di consegna [dd/mm/aaaa] | 16 | 5/06/2    | 2009      |           |           |           |           |              |
|                               |    |           |           | V         | 7         |           |           |              |
|                               |    | Giu       | gno       | *         |           |           | ≤ 20      | )09 <u>≥</u> |
|                               |    | Giug      | no 20     | 09        |           |           |           |              |
|                               |    | Lu        | Ma        | Me        | Gi        | Ve        | Sa        | Do           |
|                               |    | 1         | 2         | 3         | 4         | 5         | <u>6</u>  | <u>7</u>     |
|                               |    | <u>8</u>  | <u>9</u>  | <u>10</u> | <u>11</u> | 12        | <u>13</u> | <u>14</u>    |
|                               |    | <u>15</u> | <u>16</u> | 17        | <u>18</u> | <u>19</u> | <u>20</u> | <u>21</u>    |
|                               |    | 22        | 23        | 24        | <u>25</u> | <u>26</u> | 27        | <u>28</u>    |
|                               |    | <u>29</u> | <u>30</u> |           |           |           |           |              |
|                               |    |           |           |           |           |           |           |              |

"Quantità" e "Ripetibilità" rappresentano i campi obbligatori:

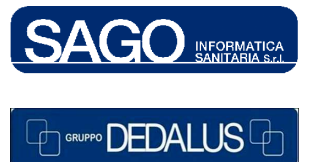

 $\wedge$ 

#### SAGO INFORMATICA SANITARIA Via Odorico da Pordenone 32, 50127 Firenze tel: 055-323911 – fax: 055-3239150 http://www.sago.fi.it info@sago.fi.it

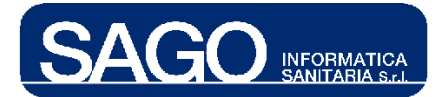

Dopo aver inserito i dati e aver premuto "Salva" il sistema, attraverso "Lista precedente", inserirà il farmaco tra i Farmaci selezionati:

|   |              |                        | > Salva >                 | Lista precedente |             |                     |
|---|--------------|------------------------|---------------------------|------------------|-------------|---------------------|
|   |              | ✓ LISTA P              | RESCRIZIONI               |                  |             |                     |
|   | GG trascorsi | Data consegna prevista | Reparto                   | Nume             | ero pratica |                     |
| 1 |              | 13/10/2009             | Oncologia Medica- Degenza | TMF              | P3931       | 🔰 Stampa 🕨 Consegna |
|   | Farmaci:     |                        |                           |                  | Prescr.     | Consegn.            |
|   | X CAPECITA   | BINA 150 MG CPR        | Farm                      | aci H NON FILE F | 2 CPR       | - Prescritto        |

Attraverso l'**icona rossa** a forma di "**X**" posta a sinistra del farmaco selezionato è possibile annullarlo:

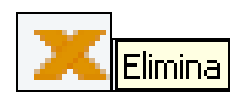

Attraverso l'icona rossa a forma di doppio quadratino posta sotto la colonna GG trascorsi è possibile copiare le specifiche del farmaco selezionato:

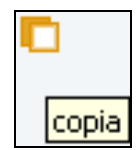

Se si desidera aggiungere un nuovo farmaco ad una prescrizione già fatta è sufficiente premere il pulsante **Nuovo** e procedere come sopra descritto; dopo il salvataggio, al ritorno nella pagina di ricerca il farmaco comparirà nel gruppo dei farmaci selezionati.

A destra della colonna Numero pratica sono presenti i due pulsanti "Stampa" e "Consegna":

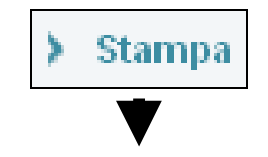

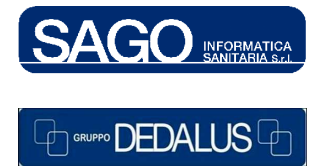

SAGO INFORMATICA SANITARIA Via Odorico da Pordenone 32, 50127 Firenze tel: 055-323911 – fax: 055-3239150 http://www.sago.fi.it info@sago.fi.it

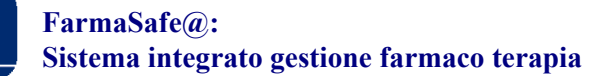

|                  |                                               | 0:<br>0                         | pedali Ri<br>ncologia N<br><i>prescrizi</i> | uniti di E<br>Medica- I<br><i>'ONE FARM</i> | Bergamo<br>Degenza<br><i>LACI H</i> |                                       |             |          |     |
|------------------|-----------------------------------------------|---------------------------------|---------------------------------------------|---------------------------------------------|-------------------------------------|---------------------------------------|-------------|----------|-----|
|                  | Cognome<br>PROVA                              | Nome<br>PROVA                   | Sesso<br>M                                  | Data nascita<br>18/12/1976                  | Numero ricovero<br>TMP3931          | Data ingresso<br>09/02/2009 00:0      | 00          |          |     |
|                  | Medico prescrittore<br>TONDINI*CAR            | LO ALBERTO                      | CI<br>45                                    | DC rchiedente<br>50 - Oncolog               | ia Medica- Costi comun              | Data consegna<br>i 13/10/2009         |             |          |     |
|                  |                                               |                                 | 2009                                        | 1013TMP3931                                 |                                     |                                       |             |          |     |
|                  | Data prescrizione<br>13/10/2009<br>Posologia: | Descrizione<br>CAPECITABINA 150 | <i>Farm</i><br>MG CPR                       | aci prescritti                              | Tipo N. pezzi F<br>0 2 CPR f        | <b>lipetiblità</b><br>íno a controllo |             |          |     |
|                  |                                               |                                 |                                             |                                             | IL MEDICO PRES<br>TONDINI*CARLO     | ALBERTO                               |             |          |     |
| ISEGNA FARMACI H |                                               |                                 | ) Co                                        | nseg<br>V                                   | ina                                 |                                       |             |          |     |
| gna Prevista:    | 13/10/2009                                    |                                 |                                             |                                             |                                     |                                       |             |          |     |
|                  |                                               |                                 | Tipo Eroga                                  | zione                                       |                                     |                                       | Forma Farma | nceutica |     |
| MG CPR           | ×                                             |                                 | Farmaci H NON                               | I FILE F                                    | Non necessita                       |                                       | 2           | CPR      | Pre |

INFORMATICA SANITARIA S.r.I.

Nel menù a tendina sopra la colonna "Generico" è possibile selezionare, tramite mouse o lettore del codice a barre sulla confezione, il commerciale associato al generico:

| Generico                  |   |
|---------------------------|---|
| CAPECITABINA 150 MG CPR   |   |
|                           | / |
| XELODA* 60 CPR RIV. 150MG |   |

E' possibile inoltre selezionare, dal menù a tendina posto sotto la colonna **Tipo** erogazione, se erogare il farmaco in "Confezioni" o "Pezzi":

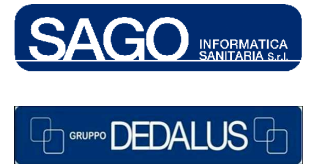

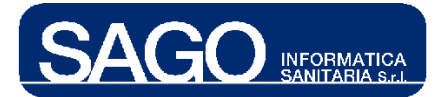

| Tip   | o Erogazione    |               |
|-------|-----------------|---------------|
| Farma | ci H NON FILE F |               |
| 1     | CONFEZIONI 💌    | Non necessita |
|       | CONFEZIONI      |               |
|       | PEZZI           |               |

Per non consegnare il farmaco precedentemente selezionato è sufficiente cliccare sul pulsante "Non necessita"; i campi "Quantità" e "Ripetibilità" saranno sbiancati automaticamente, la colonna Stato riporterà la dicitura "Non Consegnato" ed accanto al tipo di erogazione comparirà il pulsante "Back" per riportare indietro lo stato del farmaco:

|                            |            | ≻ Non necessita      |                    |                |
|----------------------------|------------|----------------------|--------------------|----------------|
| > LISTA CONSEGNA FARMACI H |            |                      |                    |                |
| Data Consegna Prevista:    | 13/10/2009 |                      |                    |                |
| Generico                   |            | Tipo Erogazione      | Forma Farmaceutica | Stato          |
| CAPECITABINA 150 MG CPR    |            | Farmaci H NON FILE F | 2 CPR              | Non Consegnato |
|                            | *          |                      |                    |                |
|                            | [          | Stato<br>Prescritto  |                    |                |

Ritornando alla maschera iniziale il sistema presenterà quindi a video lo stato aggiornato del farmaco:

|              | ▼ LISTA P              | RESCRIZIONI               |                |         |          |                  |
|--------------|------------------------|---------------------------|----------------|---------|----------|------------------|
| GG trascorsi | Data consegna prevista | Reparto                   | Numero pratica |         |          |                  |
|              | 13/10/2009             | Oncologia Medica- Degenza | TMP3931        |         | > Stam   | ipa 🕨 Consegna   |
| Farmaci:     |                        |                           |                | Prescr. | Consegn. |                  |
| CAPECITA     | BINA 150 MG CPR        | Farmaci H NON F           | LE F           | 2 CPR   | -        | 🗙 Non Consegnato |
|              |                        |                           |                |         |          | ▼                |
|              |                        |                           |                |         | *        | Consegna         |
|              |                        |                           |                |         | N N      | on Consegnato    |

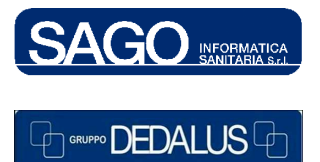

#### SAGO INFORMATICA SANITARIA

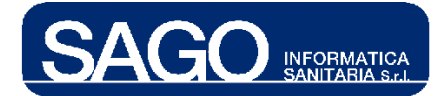

A sinistra, in fondo alla schermata, compaiono infine i seguenti pulsanti:

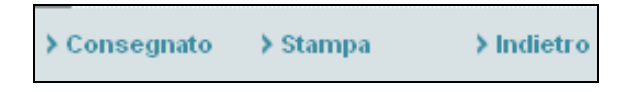

Significato dei pulsanti:

- "Stampa": permette di stampare il relativo documento cartaceo
- "Indietro": permette di tornare alla schermata precedente
- "Consegnato": permette di indicare, se premuto, l'avvenuta consegna secondo la data indicata nella "Data di consegna" farmaci:

|   |              |                        | RESCRIZIONI               |                |         |          |                  |
|---|--------------|------------------------|---------------------------|----------------|---------|----------|------------------|
|   | GG trascorsi | Data consegna prevista | Reparto                   | Numero pratica |         |          |                  |
| 1 |              | 13/10/2009             | Oncologia Medica- Degenza | TMP3931        |         | > si     | tampa 🕨 Consegna |
|   | Farmaci:     |                        |                           |                | Prescr. | Consegn. |                  |
|   | CAPECITA     | BINA 150 MG CPR        | Farmaci H NON             | FILE F         | 2 CPR   | CPR      | 🧹 Consegnato     |
|   |              |                        |                           |                |         |          | ▼                |
|   |              |                        |                           |                |         |          | Consegnato       |

# 2 CONSEGNA FARMACI H (LATO INFERMIERISTICO)

La funzione ha lo scopo di completare i dati della richiesta di farmaci H con il commerciale consegnato ed il numero di pezzi o confezioni effettivamente consegnati da parte dell'operatore infermieristico. Per accedervi è necessario posizionarsi sul menù di sinistra "Funzioni", premere "Piani lavoro di reparto" e poi scegliere la voce "Consegna farmaci H":

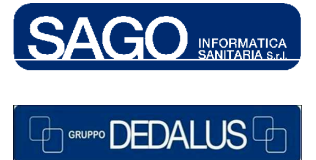

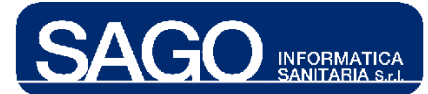

### FarmaSafe@: Sistema integrato gestione farmaco terapia

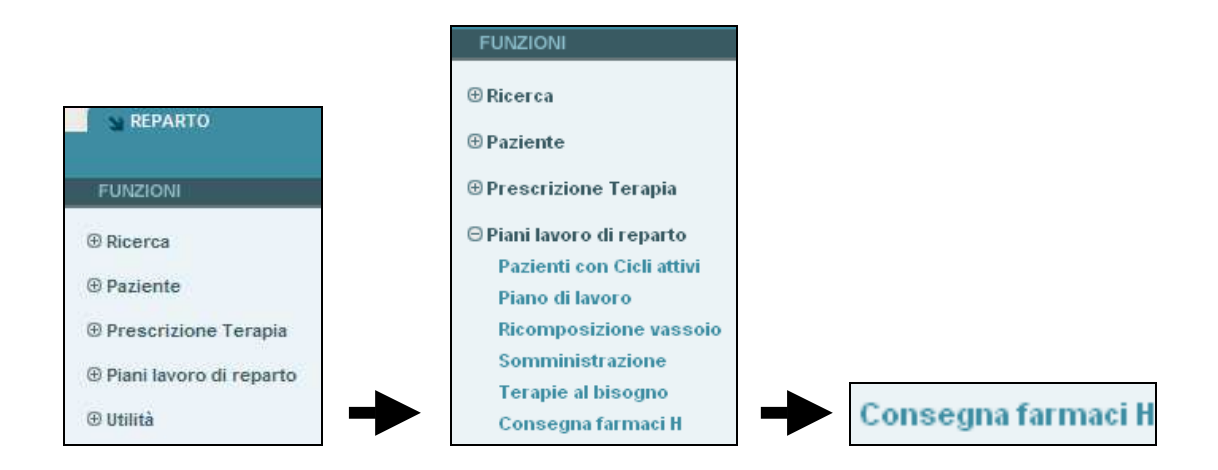

## 2.1 Ricerca Richieste da consegnare o consegnate oggi

L'infermiere può cercare le richieste per **Cognome** o **Numero pratica** (opzionali), oppure per **Centro di costo** (obbligatorio). Premendo il pulsante **Ricerca** saranno elencati <u>i pazienti che hanno</u> richieste di farmaci H da evadere (cioè mancanti del commerciale) o per i quali sono stati consegnati (o non consegnati, nel caso ne fosse già provvisto) farmaci in data odierna. Se il paziente ha richieste da evadere afferenti a date diverse, questi comparirà nella lista più volte, una per ogni data distinta:

| 🗢 RICERCA CONSEGNA F# | ARMACI H          |                     |                           |                     |                                                                                                    |
|-----------------------|-------------------|---------------------|---------------------------|---------------------|----------------------------------------------------------------------------------------------------|
|                       |                   |                     |                           |                     |                                                                                                    |
| Cognome               | Centro di costo   |                     | Numero pratica            | Stato prescrizione  |                                                                                                    |
|                       | Ernatologia - D   | ay-hospital         | ~                         | Selezionare uno sta | ito 🔽                                                                                                    |
|                       | 0 (1-1            |                     |                           |                     |                                                                                                    |
| Da (data consegna)    | A (data consegna) | Codice prescrizione | 7                         |                     |                                                                                                    |
| 01/01/2009            | 27/11/2009        |                     |                           |                     |                                                                                                    |
|                       |                   |                     |                           |                     |                                                                                                    |
| Ricerca > Azze        | ara               |                     |                           |                     |                                                                                                    |
| > LISTA CONSEGNA FAR  | RMACI H           |                     |                           |                     |                                                                                                    |
| Paziente              |                   | Numero Pratica      | Centro Di Costo           | Data Consegna       | Pratica Evasa                                                                                                    |
| ABENI EDOARDO         |                   | 120080502507        | Ematologia - Day-hospital | 03/02/2009          | <b>S</b>                                                                                                    |
| ABENI EDOARDO         |                   | 120080502507        | Ematologia - Day-hospital | 04/02/2009          | <b>~</b>                                                                                                    |
| ABENI EDOARDO         |                   | 120080502507        | Ematologia - Day-hospital | 06/05/2009          | <ul> <li>Image: A set of the set of the</li></ul>  |
| ABENI EDOARDO         |                   | 120080502507        | Ematologia - Day-hospital | 07/05/2009          | <ul> <li>Image: A second second s</li></ul> |
| ABENI EDOARDO         |                   | 120080502507        | Ematologia - Day-hospital | 27/05/2009          |                                                                                                    |
| ABENI EDOARDO         |                   | 120080502507        | Ematologia - Day-hospital | 28/05/2009          | <b>~</b>                                                                                                    |
| ABENI EDOARDO         |                   | 120080502507        | Ematologia - Day-hospital | 08/06/2009          |                                                                                                    |
| ABENI EDOARDO         |                   | 120080502507        | Ematologia - Day-hospital | 09/06/2009          | <ul> <li>Image: A second second s</li></ul> |
| ABENI EDOARDO         |                   | 120080502507        | Ematologia - Day-hospital | 10/06/2009          | <b>S</b>                                                                                                    |
| ABENI EDOARDO         |                   | 120080502507        | Ematologia - Day-hospital | 22/06/2009          | ~                                                                                                    |

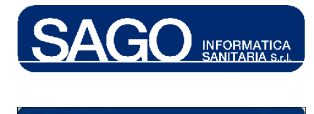

GRUPPO DEDALUS

#### SAGO INFORMATICA SANITARIA

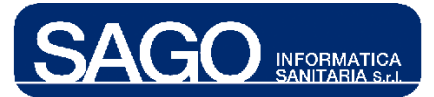

Nell'ultima colonna a destra, "**Pratica Evasa**", possono essere presenti segni di spunta con due diversi colori: celeste e arancione. Le differenze tra quest'ultimi sono che nell'ultimo caso la pratica è stata evasa con almeno **un** consegnato:

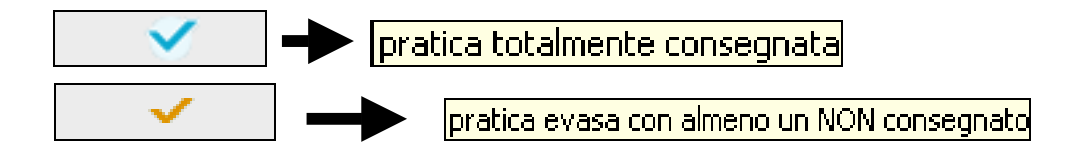

## 2.2 Registrazione del commerciale e Consegna farmaci H

Per entrare nel dettaglio delle richieste del paziente cliccare sul relativo cognome; si aprirà una pagina contenente tutte le richieste del paziente relative alla data indicata nell'elenco della ricerca posizionato in alto a destra:

| > LISTA CONSEGNA FARMACI H |            |                             |                    |            |
|----------------------------|------------|-----------------------------|--------------------|------------|
| Data Consegna Prevista:    | 14/10/2009 |                             |                    |            |
| Generico                   |            | Tipo Erogazione             | Forma Farmaceutica | Stato      |
| ACIDO IBANDRONICO 50MG     |            | Farmaci innovativi fascia H | 1 CPR              | Prescritto |
|                            | ×          | 1 CONFEZIONI VION necessita |                    |            |

Per ogni richiesta da completare saranno visibili il nome del farmaco **Generico**, il **Tipo Erogazione**, il numero di pezzi/confezioni prescritti e lo **Stato** corrente della richiesta (*Prescritto*, *Consegnato* o *Non consegnato*). I casi che si possono presentare a questo punto sono due:

- 1. il paziente ha necessità del farmaco, poichè a casa non ha sufficienti scorte
- 2. il paziente **non ha** necessità del farmaco, poiché le scorte di casa sono sufficienti a coprire la dose prescritta

Nel primo caso l'infermiere dovrà procedere con la scelta del commerciale (tramite tendina o lettura del codice a barre sulla confezione), con la compilazione della quantità (reimpostata dal sistema a "1") e infine con la relativa unità di misura (preimpostata col valore "**Confezioni**"). Nel secondo caso l'infermiere dovrà premere il pulsante "**Non necessita**" posizionato sulla riga del farmaco da non consegnare, senza necessità di selezionare il commerciale: il sistema cambierà automaticamente lo stato del farmaco a "**Non consegnato**", setterà la quantità a "**0**", disabiliterà i campi modificabili dall'infermiere e visualizzerà l'icona "**Back**" per tornare allo stato "**Prescritto**":

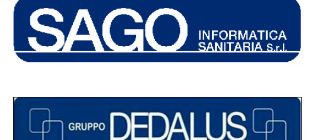

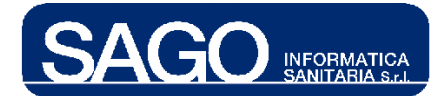

| Tipo Erogazione      |               | Forma Farmaceutica | Stato          |
|----------------------|---------------|--------------------|----------------|
| Farmaci H NON FILE F |               | 2 CPR              | Non Consegnato |
|                      | <b>•</b> ВАСК |                    |                |

Il pulsante "**Non necessita**" risulterà visibile solo se lo stato corrente della richiesta, relativa al singolo farmaco, risulta con stato "**Prescritto**". E' possibile modificare i dati salvati, anche dopo essere usciti dalla pagina di dettaglio, selezionando nuovamente il paziente dalla lista della ricerca.

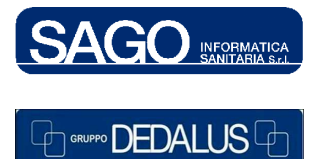